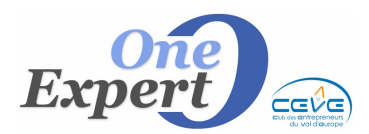

## **Consignes pour les publications sur WEBIMM**

#### **Conventions pour l'écriture des communes**

- Toutes les communes de l'IGN sont orthographiées sans aucun tiret ( ). Ainsi, la commune *Saint-Quentin-sur-Isère* est connu sous le nom : *SAINT QUENTIN SUR ISERE*
- Elles sont toujours en majuscules, mais sans aucun « É » ou « È » ou « Â ». Ainsi *PONT-ÉVÊQUE* s'orthographie *PONT EVEQUE*
- Enfin, il ne faut pas raccourcir les termes d'une commune, en particulier SAINT souvent orthographié ST par commodité.
- Ainsi, la commune « *Saint-Étienne-de-Saint-Geoirs »* est orthographiée dans la table « *SAINT ETIENNE DE SAINT GEOIRS »* et pas « *ST ETIENNE DE ST GEOIRS »*

#### Contrôles des produits envoyés

Dans l'écran de recherche rapide, vous pouvez demander au système de vous afficher la liste des produits qui seront publiés sur <u>www.webimm.fr</u>, c'est à dire ceux qui répondent aux critères suivants :

- Produit coché WebImm
- Produit ACTIF dans VisualQie
- Mandat précisé et en cours de validité
- Type de produit renseigné (bureaux, entrepôts, local commercial ...)
- Adresse renseignée (Nr, type de voie, libellé de la voie, code postal, ville)
- Et impérativement le code INSEE de la commune
- Superficie renseignée

### SI L'UN DE CES ELEMENTS EST ABSENT OU INCOMPLET, LE PRODUIT EST REJETE PAR WEBIMM

Les boutons ci-dessous sont à votre disposition :

Webimm Audit WebImm

Le bouton *WEBIMM* affiche la liste des produits actuellement cochés pour envoi et qui partiront car ils remplissent les critères nécessaires et suffisants.

Le bouton *Audit WebImm* rappelle les critères d'envoi et génère un fichier texte dans lequel sont mentionnés les produits cochés « *Envoi WebImm* », mais qui ne partiront pas, avec le motif de non publication.

# Gestion des co-exclusivités pour les transferts WEBIMM.

En cliquant sur ce bouton, l'écran suivant est proposé :

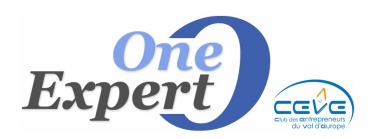

| Adhérent 1 | 311                        | Cabinet Brosset Cb Richard Ellis (Tours) | OK |
|------------|----------------------------|------------------------------------------|----|
| Supprimer  | Cabinet<br>rue de<br>37010 | DTZ Ventes Immeuble Libres               |    |
|            |                            | ELYSEE CONSEIL                           |    |
|            |                            | FONCIA ENTREPRISE - ANTONY               |    |
|            |                            | FONCIA ENTREPRISE - BORDEAUX             |    |
|            | 1                          | FONCIA ENTREPRISE - BUREAUX PARIS        |    |
|            |                            | FONCIA ENTREPRISE - COMMERCE PARIS       |    |
|            |                            | FONCIA ENTREPRISE - LA DEFENSE           |    |
| Adhérent 2 | 0                          | FONCIA ENTREPRISE - LYON                 |    |
| Modifier   | Pas                        | FONCIA ENTREPRISE - MARNE-LA-VALLEE      |    |
|            | 1.00                       | FONCIA ENTREPRISE - MARSELLE             |    |
| Supprimer  |                            | FONCIA ENTREPRISE - SAINT-QUENTIN        |    |
|            |                            | FONCIA ENTREPRISE - VAL-DE-MARNE         |    |
|            |                            | FONCIA ENTREPRISE- TOULOUSE              |    |
|            |                            | FRABAT                                   |    |
|            |                            | Fici - Cbre (Nice - Sophia antipolis)    |    |
|            |                            | G.D.I.Chre Avignon                       |    |

Cliquez sur le bouton « *Modifier »* pour ajouter ou modifier le premier adhérent webimm en co-exclusivité pour le produit.

La table des adhérents WebImm s'affiche et vous devez alors sélectionner l'adhérent qui convient.

Après sélection et confirmation par le bouton « OK », les informations de l'adhérent sont affichées. Les références (numéro) de cet adhérent seront transmises lors de la publication.

Cliquez sur le bouton « Supprimer » pour enlever l'adhérent actuellement associé.

Procédez de même pour un second adhérent.

Pour terminer, cliquez sur le bouton « RETOUR ».

**NOTA** : La liste des adhérents nous a été communiquée par WebImm. Elle sera mise à jour si nécessaire. Merci de nous aviser si vous devez mentionner un adhérent qui n'est pas actuellement dans la liste.